# PROGRESSÃO FUNCIONAL - PASSO A PASSO DA OPERACIONALIZAÇÃO NO SIGPEC

MANUAL DE NORMAS E PROCEDIMENTOS

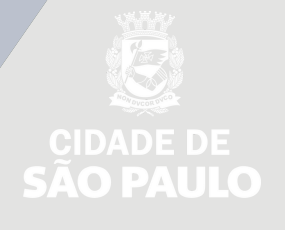

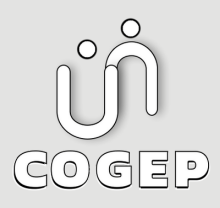

### PREFEITURA DO MUNICÍPIO DE SÃO PAULO

#### SECRETARIA DO GOVERNO MUNICIPAL - SGM

SECRETARIA EXECUTIVA DE GESTÃO -SEGES

Viaduto do Chá, 15, 8º andar, Centro, 01002-900 – São Paulo - SP (Gabinete)

R. Boa Vista, 280, 5º andar, Centro, 01014-908 - São Paulo, SP (COGEP)

E-mail:

gestaodepessoas@prefeitura.sp.gov.br(COGEP)

#### EM CASO DE DÚVIDA SOBRE AS ROTINAS ESTABELECIDAS NESTE MANUAL ENTRAR EM CONTATO COM:

Divisão de Gestão de Carreira - DGC

E-mail: seges-cogep-dgc1@prefeitura.sp.gov.br

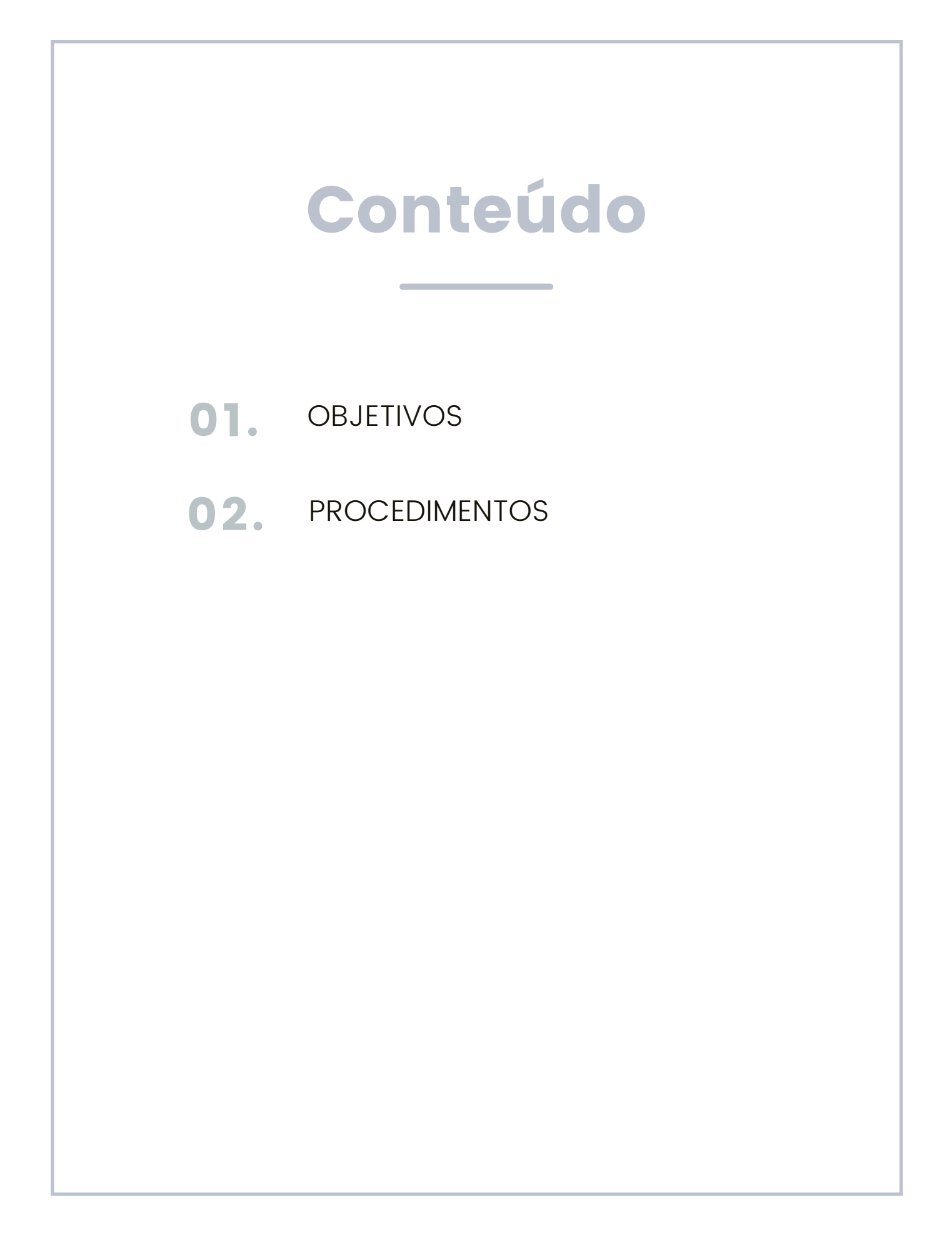

## **OBJETIVOS**

Este manual tem por objetivo fornecer as orientações necessárias para procedimentos relativos a operacionalização da Progressão Funcional no Sistema Integrado de Gestão de Pessoas e Competências (SIGPEC).

## PROCEDIMENTOS

Passo a Passo - Progressão Funcional

Consulta da lista prévia de servidores a serem progredidos:

Outros Módulos  $\rightarrow$  Carreira – Desenv.  $\rightarrow$  Prog e Prom Subs/QAV/PCCS/QPGG

| IGPEC        |           | Eventos de Carreira<br>Prontuários<br>Prontuários                                                                                                    |
|--------------|-----------|----------------------------------------------------------------------------------------------------|
| Notícia<br>I | Criada em | Carreira - Desenv. Prog e Prom Subs/QAW/PCCS/L   QIPA Progressão/Promoção-GCM   Estágio Probatório Aposentadoria   Avaliação de Desempenho Image: Comparison of Comparison of Com |

- Clique no campo Gr.Func/ Esp Even e em seguida clique na Lista de Valores;
- Aparecerá o catalogo de Eventos;
- Selecionar a opção desejada e clicar em OK.

| PCCS PROGRESSAO Progressão (mudanç            | ça de categoria) |
|-----------------------------------------------|------------------|
| PCCS PROMOCAO POR NIVEL Promoção (mudança     | a de nível)      |
| QAV PROGRESSAO Progressão (mudanç             | ça de categoria) |
| QAV PROMOCAO POR NIVEL Promoção (mudança      | a de nível)      |
| QPGG PROGRESSAO Progressão (mudanç            | ça de categoria) |
| SUBSIDIO PROGRESSAO Progressão (mudanç        | ça de categoria) |
| SUBSIDIO PROMOCAO POR NIVEL Promoção (mudança | a de nível)      |
|                                               | a de mileij      |

- Clique no campo Registro;
- Aguarde para carregar a tela;
- Aparecerão todos os servidores com datas previstas próximas para a Progressão.
- No campo "Selecionados" devem ser feitas as seguintes análises:
- Na coluna Venc. Prev. Calculado observar os vencimentos próximos ou os já vencidos;
- Na coluna Val? observar se o servidor está validado ou não.

| ं ४ ज × |
|---------|
|         |
|         |
|         |
|         |
|         |
| 12      |
| 2. 🖻    |
| 2.      |
| 2.      |
| ≤. 🕤    |
|         |
| 4       |
|         |
|         |
| 9       |

<u>Atenção 1:</u> Caso o mesmo não esteja validado a URH ou SUGESP deve entrar em contato com o responsável ou operador da CONTAGEM DE TEMPO.

<u>Atenção 2:</u> Nessa lista aparecerão somente os servidores lotados na pasta da sua EH - Estrutura Hierárquica de sua Unidade.

A URH ou SUGESP não deve inserir servidores de outras pastas nesta tela.

Para detalhamento de informações dos servidores:

 Clique sobre o Registro do servidor que deseja selecionar e observe as informações nos campos demonstrados conforme abaixo:

#### Para inserir um servidor que não esteja na lista:

- Clique no campo Registro;
- Em seguida clique no botão [ 📩 (criar novo registro em branco abaixo do registro corrente);
- Aparecerá uma célula nova, preencha com RF e vínculo;
- Clique no botão Salvar;
- Em seguida clique no botão Contagem para o sistema atualizar os dados do servidor;

#### Para criar o Grupo de Eleitos:

 Clique no em Selecionar no servidor que está validado e tem o tempo e o vencimento suficiente para ser progredido.

| Principal        | Aval. De: | sempenho     | Cursos \   | /alidados       | Curso  | os Referer  | ndados    | Atividades/Ou | utros í    | <sup>o</sup> enalidades  |
|------------------|-----------|--------------|------------|-----------------|--------|-------------|-----------|---------------|------------|--------------------------|
| Filtro           |           |              |            |                 |        |             |           |               |            |                          |
| Grupo de Eleitos | ;         |              |            |                 |        | . Sem er    | nissão    | Se            | etor       |                          |
| r Func/Esp Even  |           | PROGRESS     | AO         |                 |        | - Emitido   | os:       |               | 🗖 - Sub    | ord?                     |
| Selecionados     |           |              |            |                 |        | Úlatina – A | Vana Duai | Duán Can      | Vena Du    | eu. De eurie             |
| Reaistro Vinc N  | Jome      |              | S          | ❤<br>elec ?Emis | são Er | onimo       | Tempo     | Evento        | Calcular   | ev Requis<br>Io MinVal ? |
| - J              |           |              |            |                 |        |             |           | PROGRESSAO    |            |                          |
|                  |           |              |            |                 |        |             |           | PROGRESSAO    |            |                          |
|                  |           |              |            | □.              |        |             |           | PROGRESSAO    |            | □. ☑.                    |
|                  |           |              |            | □.              |        |             |           | PROGRESSAO    |            |                          |
| Setor            | Cargo     | Descrição    |            |                 |        |             | Próx c    | argo Simb.    | Categ      | Nível                    |
| AD méd mín CH    | Val min C | CH tot min A | AD média   | CH Val - C      | H Ref  | CH Atv      | CH total  | Próx sin      | nbPróx cat | Próx nível               |
| AD ntos mín. Pto | us min Pt | ins AD [     | )ias cated | Ptos dias       | Ptos   | Val utiz    | Ptos Re   | futiz Ptos At | tvutiz Pt  | ns total                 |
|                  |           |              | 260        |                 |        |             |           |               |            |                          |
| Requerim. Data   | Req Libe  | eração Ob    | s          |                 |        |             |           | Gr Func       | Gr Eleitos | Execução                 |
|                  |           |              |            |                 |        |             |           |               |            |                          |

Observe o número que será criado no campo Grupo Eleitos.

 Para concluir a seleção dos servidores que estarão no grupo de eleitos criado, clique em salvar.

| Setor       | Cargo       | Descriçã   | 0                 |         |         |          | Próx cargo    | Simb.           | Categ     | Nível      |
|-------------|-------------|------------|-------------------|---------|---------|----------|---------------|-----------------|-----------|------------|
| AD méd mín  | CH Val min  | CH tot min | AD média          | CH Val  | CH Ref  | CH Atv   | CH total      | Próx simb       | Próx cat  | Próx nível |
| AD ptos mín | Ptos min I  | Ptos AD    | Dias categ<br>260 | Ptos di | as Ptos | Val utlz | Ptos Ref utl: | r<br>z Ptos Atv | utlz Pt   | os total   |
| Requerim. E | Data Req Li | beração Ol | bs                |         |         |          | Gr            | Func G          | r Eleitos | Execução   |

Para selecionar o Grupo de Eleitos:

- Clique no campo Filtro em Grupo de Eleitos, a tela ficará em branco;
- Digite, nesse campo, o número do grupo anteriormente criado;
- Clique no campo Registro para aparecer as informações;
- Aparecerão os servidores selecionados para o número do grupo.

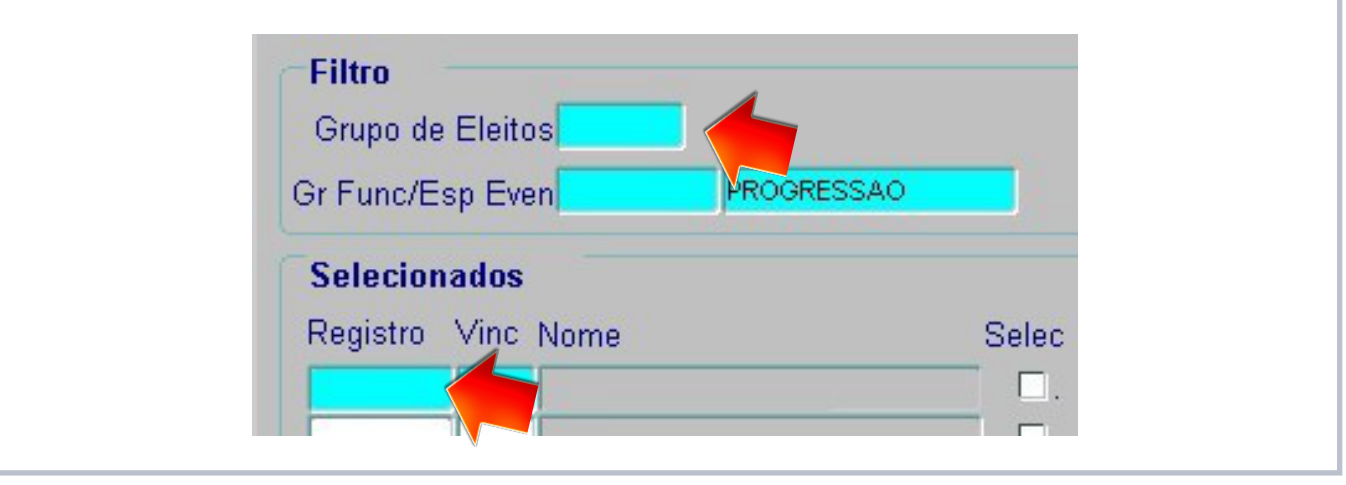

Extrato de Tempo para conferência:

- Para verificar o detalhamento da contagem de tempo de cada servidor, selecione a célula que contem o registro do servidor que deseja verificar.
- Clique no botão EXTRATO.
- Aguarde alguns segundos para emitir o relatório.

| Principal        | Aval. De  | sempenho     | Cursos V   | /alidados  | Cursos   | s Referei | ndados    | Atividade   | s/Outro  | s P       | enalidades |   |
|------------------|-----------|--------------|------------|------------|----------|-----------|-----------|-------------|----------|-----------|------------|---|
| Filtro           |           |              |            |            |          |           |           |             |          |           |            |   |
| Grupo de Eleitos | 6         |              |            |            |          | · Sem e   | missão    |             | Seto     | r         |            |   |
| r Func/Esp Ever  | 1         | PROGRESS     | AO         |            |          | Emitid    | os:       |             |          | C . Subo  | rd?        |   |
| Selecionados     |           |              |            |            |          |           |           |             | -        |           | -          |   |
| Panietro Vinc M  | lome      |              | 9          | alac 2Emis | eão End  | Jitimo    | Venc Prev | Próx. I     | Esp.     | Venc Pre  | v Requis   | 2 |
| tegistro vinc i  | Vome      |              |            |            | SSAU LIN | quaurarri | Tempo     | PROCRES     | ISAO     | Calculaut |            | 6 |
|                  |           | <u></u>      |            |            | _        |           |           | PROGRES     | SAO      |           |            |   |
|                  |           |              | _          |            |          |           |           | PROGRES     | SAO      |           |            | - |
|                  |           |              |            |            |          |           |           | PROGRES     | SAO      |           |            | Ţ |
| Setor            | Cargo     | Descrição    |            |            |          |           | Próx c    | argo Sim    | b. (     | Categ     | Nível      |   |
| D mád mín. CH    | Val min ( | NH tot min J | D mádia    | CH Val. (  |          | CU 84.    | CH total  | Drá         | v aimh [ | Dráv oct  | Dráv písal |   |
| AD med min CH    |           |              | AD media   |            | UT REI   |           | CHILOLAI  | Pro:        | x simbr  | Prox cat  | Prox niver |   |
| AD ptos mín Pto  | osr Pt    | tos AD [     | )ias categ | Ptos dias  | s Ptos   | Val utlz  | Ptos Re   | ef utiz Pto | os Atv u | ıtlz Pto  | is total   |   |
|                  |           |              | 260        |            |          |           |           |             |          |           |            |   |
|                  | De Lib    | eração Oh    | c          |            |          |           |           | Gr Eun      | c Gr     | Eleitos E | vecucão    |   |

Atenção: A emissão do Extrato somente será permitida individualmente, ou seja, um servidor por vez.

Emissão da Lauda:

- Após a verificação do Extrato, para continuação do processo Clique no botão Lauda.
- Aguarde um tempo para emissão da Lauda.

| Principal       | Aval. D   | Desempenho  | Cursos     | Validados | Curs   | os Refere   | ndados     | Atividades/  | Outros         | Pena     | lidades           |
|-----------------|-----------|-------------|------------|-----------|--------|-------------|------------|--------------|----------------|----------|-------------------|
| Filtro          |           |             |            |           |        |             |            |              |                |          |                   |
| Grupo de Eleito | s 7849    |             |            |           | 1      | Sem e       | missão     | 8            | Setor          |          |                   |
| Gr Func/Esp Eve | n         | PROGRES     | SAO        |           |        | Emitid      | los:       |              | Ξ.             | Subord?  |                   |
| Selecionados    |           |             |            |           |        | due.        |            |              |                |          |                   |
| Registro Vinc   | Nome      |             | C.         | elec 2Emi | eção E | Ultimo      | Venc Prev  | / Próx. Es   | p. Ven<br>Calc | c Prev R | equis<br>MinVal 2 |
| rtegiotie vine  | Nome      |             |            |           | 5540 L | 23/04/2019  | 21/10/2020 | PROGRESSA    | 22/1           | 0/2020   |                   |
|                 |           |             |            |           |        | 2010 112010 | 2111012020 | THOULLOUP    | 10 2271        | 0/2020   |                   |
|                 |           |             |            |           |        |             |            |              |                | _        |                   |
|                 |           |             |            |           |        |             |            |              |                | _        |                   |
| Setor           | Cargo     | Descrição   | )          |           | - 1    |             | Próx c     | argo Simb.   | Cate           | g Nív    | el                |
|                 |           |             |            |           |        |             |            |              |                | NIV      | /EL I             |
| AD méd mín Ch   | H Val min | CH tot min  | AD média   | CH Val    | CH Ref | CH Atv      | CH total   | Próx s       | imbPróx        | cat Pré  | ix nível          |
|                 |           |             |            |           | _      |             |            |              |                | NIV      | /EL I             |
| AD ptos mín Pt  | os min    | Ptos AD     | Dias categ | Ptos dia  | s Pto  | s Val utlz  | Ptos Re    | ef utiz Ptos | Atv utlz       | Ptos to  | otal              |
| Democrine Dat   | - Den 1   | :h          | 602        |           |        |             |            | 0.5          | 0. 51.3        |          |                   |
| Requerim. Dat   | a Req L   | iDeração Ot | )S         |           |        |             |            | Greund       | GrEleli        | IOS EXE  | cuçao             |

Observe que após a emissão da Lauda, o sistema preencherá automaticamente a data de emissão na coluna Emissão.

| Prog e Prom Subsi          | (QAV/PCCS/QPGG 🖂 |                  |                                            |                                 | aaaaaaaaaaaaaaa 👱    |
|----------------------------|------------------|------------------|--------------------------------------------|---------------------------------|----------------------|
| Principal                  | Aval. Desempenho | Cursos Validados | Cursos Referendad                          | os Atividades/Out               | tros Penalidades     |
| Filtro<br>Grupo de Eleitos | 7849             |                  | Sem emiss                                  | ão Set                          | tor                  |
| Gr Func/Esp Even           | PROGRESS         | AO               | Emitidos:                                  |                                 | Subord?              |
| Selecionados               |                  |                  | Último Ven                                 | Prev Próx. Esp.                 | Venc Prev Requis     |
| Registro Vinc IV           | lome             | Selec ?Emis      | sao Enquadram Te<br>/2020 23/04/2019 21/11 | mpo Evento<br>0/2020 PROGRESSAO | 22/10/2020 Min Val ? |
|                            |                  |                  |                                            |                                 |                      |
|                            |                  |                  |                                            |                                 |                      |

Atenção 1: A lauda deverá ser emitida somente após a conferência e atualização de todos os eventos de frequência dos servidores envolvidos no processo.

Atenção 2: Essa lauda é o documento que será enviado para a publicação, na emissão a mesma estará no padrão exigido pela Imprensa Oficial. Lembre-se de salvar e encaminhar para que seja publicada para formalização do procedimento de Progressão Funcional.

Cadastro de Publicação e cadastro do Evento:

• Depois da lauda publicada retorne ao sistema e consulte o Grupo de Eleitos:

Outros Módulos  $\rightarrow$  Carreira – Desenv.  $\rightarrow$  Prog e Prom Subs/QAV/PCCS/QPGG

- Digite no campo Grupo de Eleitos o número de identificação do grupo que deseja consultar
- Clique no campo Registro para carregar as informações na tela;
- Aparecerão todos os servidores pertencentes ao grupo escolhido;
- Para cadastrar a publicação e gerar o evento selecione a célula em que está o servidor e clique no botão Evento de Cargo/ Publicação.

|                               | s/QAV/PCCS/QPGG                           |                     |                             |                         | 0000000000 <u>¥</u>                                                                                                    |
|-------------------------------|-------------------------------------------|---------------------|-----------------------------|-------------------------|----------------------------------------------------------------------------------------------------|
| Principal                     | Aval. Desempenho                          | Cursos Validados    | Cursos Referendados         | Atividades/Outros       | Penalidades                                                                                                    |
| Filtro                        |                                           |                     |                             |                         |                                                                                                    |
| Grupo de Eleit                | os                                        |                     | Sem emissão                 | Setor                   |                                                                                                    |
| Gr Func/Esp Ev                | en PROGRES                                | SAO                 | Emitidos:                   | . Su                    | bord?                                                                                                    |
|                               |                                           |                     |                             |                         |                                                                                                    |
| Selecionados                  |                                           |                     | Último Venc Prev            | / Próx. Esp. Venc F     | Prev Requis                                                                                                    |
| Registro Vinc                 | Nome                                      | Selec ?Emi          | ssão Enquadram Tempo        | Evento Calcula          | ado Min Val?                                                                                                    |
|                               |                                           | . 14/12             | /2020 23/04/2019 21/10/2020 | PROGRESSAO 22/10/2      | 020 🔽. 🔽. 🔺                                                                                                    |
|                               |                                           |                     |                             |                         |                                                                                                    |
|                               |                                           |                     |                             |                         |                                                                                                    |
|                               |                                           |                     |                             |                         |                                                                                                    |
| Setor                         | Cargo Descriçã                            | 0                   | Próx c                      | argo Simb. Categ        | Nível                                                                                                    |
|                               |                                           |                     |                             |                         | NIVEL I                                                                                                    |
|                               |                                           | AD média CH Val     | CH Ref CH Atv CH total      | Próx simbPróx ca        | t Próx nível                                                                                                    |
| AD méd mín C                  | H Val min CH tot min                      |                     |                             |                         | and the second second sec |
| AD méd mín C                  | H Val min CH tot min                      |                     |                             |                         | NIVEL I                                                                                                    |
| AD méd mín C<br>AD ptos mín F | H Val min: CH tot min<br>tos min: Ptos AD | Dias categ Ptos dia | s Ptos Valutiz Ptos Re      | efutiz Ptos Atvutiz - F | s total                                                                                                    |

Insira a data de publicação da lauda.

- Clique em Gerar Evento e Publicação.
- Confirme a Concessão de Progressão.

|                               | CONCEDER PROGRESSAO FUNCIONAL PARA O SERVIDOR |
|-------------------------------|-----------------------------------------------|
|                               |                                               |
|                               | Insira a data da                              |
|                               | publicação da                                 |
| Tipo LE                       | Lauda no D.O (o                               |
|                               | sistema não aceita                            |
| Data do D.O.                  | datas futuras).                               |
|                               |                                               |
| Tipo do D.O. DOC              |                                               |
| Tipo do D.O. DOC              |                                               |
| Tipo do D.O. <mark>Poc</mark> |                                               |
| Tipo do D.O. <mark>DOC</mark> |                                               |
| Tipo do D.O. <mark>Poc</mark> |                                               |

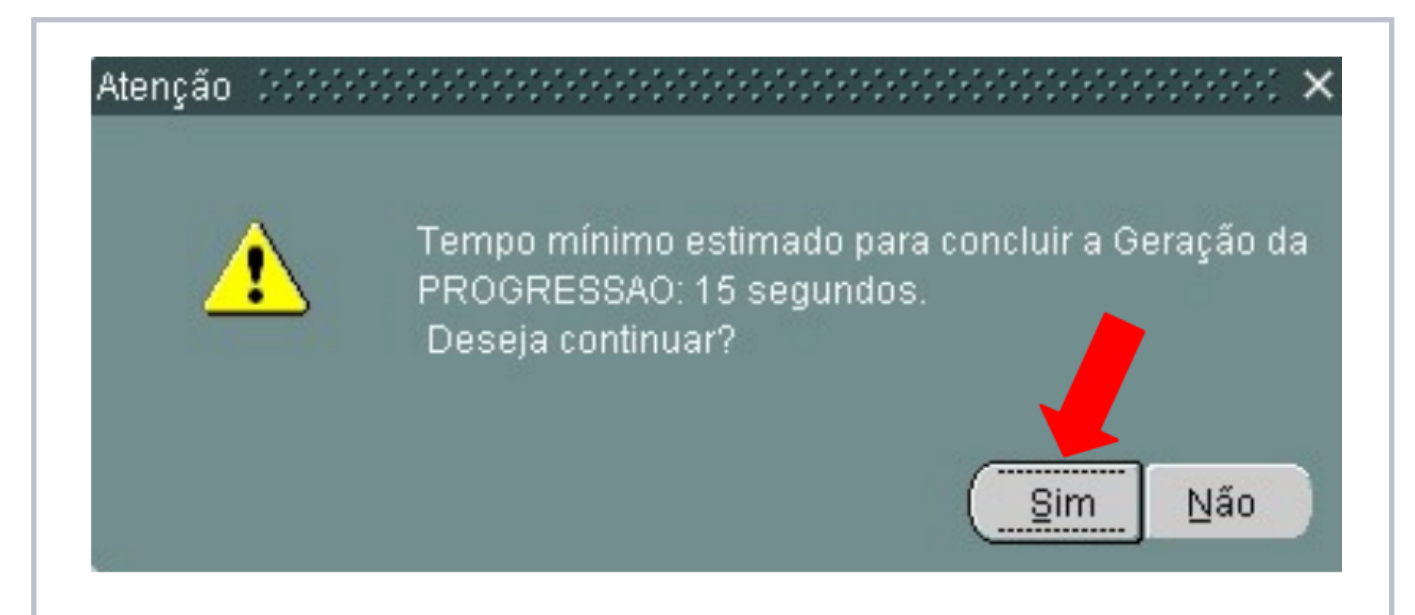

Atenção: Este processo garantirá que o evento foi concluído e causará impacto pecuniário na Folha de Pagamento do servidor.

#### Acompanhamento do Evento:

 Para certificação do sucesso do procedimento, consulte o Evento de Progressão Funcional na tela de Evento de Cargo.

| Histórico Funcional Vagas | <u>T</u> reinamento | <u>M</u> edicina e | Segurança          | <u>C</u> oncursos | <u>P</u> rocessos | Tabelas   | <u>O</u> utros Módulc |
|---------------------------|---------------------|--------------------|--------------------|-------------------|-------------------|-----------|-----------------------|
| Busca Funcionário         |                     |                    | 🛛 🗟 🦉              | PMSP              |                   |           |                       |
| <u>D</u> ados Pessoais    |                     | •                  |                    |                   |                   |           |                       |
| Dependentes               |                     | •                  |                    |                   |                   |           |                       |
| Pensões Especiais         |                     | •                  |                    |                   |                   |           |                       |
| ⊻ínculos Funcionais       |                     | •                  | Criada on          | n                 |                   |           |                       |
| Provimentos e Lotações    |                     | •                  | 29/06/2020         | ) - 00:00:00      |                   |           |                       |
| Exercícios                |                     | •                  | 28/05/2020         | ) - 16:14:19      |                   |           |                       |
| Designações               |                     | ×                  |                    |                   |                   |           |                       |
| Substituições             |                     | E F                |                    |                   |                   |           |                       |
| Eventos                   |                     | •                  | Eventos de         | Funcionário       | -                 |           |                       |
|                           |                     |                    | <u>E</u> ventos de | Cargo             | Eventos           | de Cargo  | Ì                     |
| Consultas                 |                     | •                  | Eventos de         | Substituição      | ▶ Eventos         | de Mudan  | ça de Cargo           |
|                           |                     |                    | Evento que         | Paga              | Eventos           | de Progre | ssão                  |
| Atributos                 |                     | •                  |                    |                   | Eventos           | de Remoç  | ao                    |
| Licenças e Afastamentos   |                     | •                  |                    |                   | Eventos           | de Mudan  | ça de Jornada         |
| Erequência                |                     | •                  |                    |                   | Eixação           |           |                       |
| Fáriac                    |                     | •                  |                    |                   |                   |           |                       |